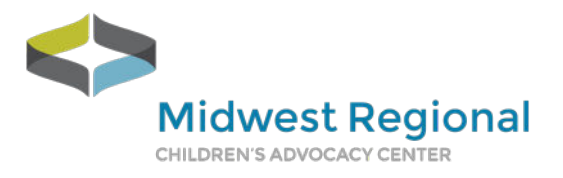

## **Outlook Safe Sender**

- 1. **Open Outlook**: Launch the Outlook application on your computer or go to <u>Outlook.com</u> in your web browser.
- 2. Go to Settings:
  - For the desktop app: Click on the **Home** tab, then select **Junk** and choose **Junk E-mail Options**.
  - For Outlook.com: Click on the **Settings** icon (gear) in the top right corner, then select **View all Outlook settings** at the bottom.
- 3. Navigate to Safe Senders:
  - In the desktop app: In the Junk E-mail Options window, go to the Safe Senders tab.
  - In Outlook.com: Go to **Mail > Junk email**.

## 4. Add Email Address:

- Click on Add.
- Enter the email address or domain you want to add to the safe senders list.
- Click **OK** or **Save** to confirm.
- 5. Save Changes:
  - Ensure you save any changes made to the settings.

## **Gmail Safe Sender**

- 1. **Open Gmail**: Go to <u>Gmail.com</u> and log into your account.
- 2. Go to Settings:
  - Click the **gear icon** in the top right corner.
  - Select See all settings.
- 3. Create a Filter:
  - Navigate to the **Filters and Blocked Addresses** tab.
  - Click on **Create a new filter**.
- 4. Enter Email Address:
  - In the **From** field, enter the email address or domain you want to add to the safe senders list.
  - Click on **Create filter**.
- 5. Set Filter Actions:
  - Check the box next to **Never send it to Spam**.
  - Optionally, you can also check Always mark it as important.
  - Click **Create filter** to save the changes.

For other email clients, you can find the steps by searching on Google using the phrase: "How to add emails to your safe sender list in [email client name]."